# <u>TUTORIAL VISUAL</u> BASIC EXPRESS 2005

### **Introduction :**

#### Bonjour et bien voila dans ce tutorial vous allez apprendre à vous servir de Visual basic express 2005 Lien de téléchargement : http://www.microsoft.com/france/msdn/vstudio/express/vbasic/telechargez.mspx

### Fonctionnement de Visual Basic express 2005:

Voila ce logiciel permet de développer des applications en format .exe mai aussi il permet de faire d'autre chose qui seront abordées dans les prochains tutoriaux.

### <u>-Niveau du tutorial :</u> NOOB ^^ (Débutant) <u>-Non du programme : Lucky Seven (les bases de la programmation)</u>

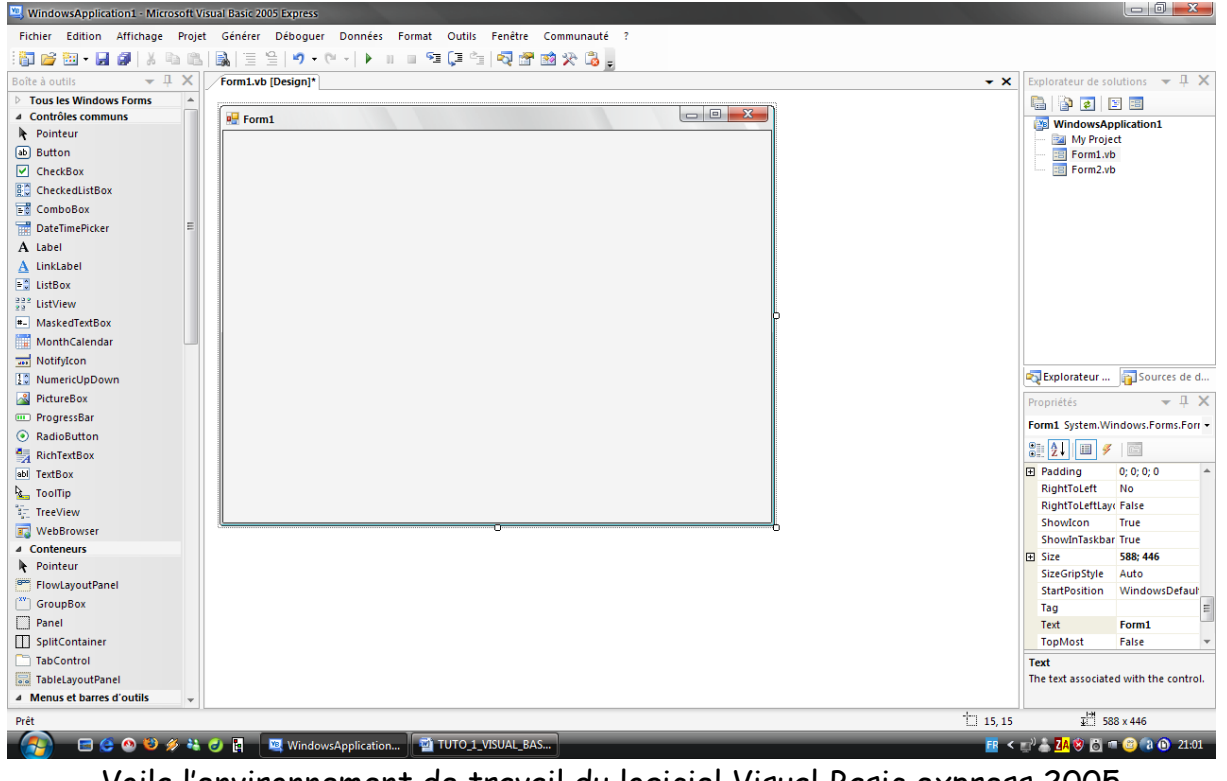

### **TUTORIAL :**

Voila l'environnement de travail du logiciel Visual Basic express 2005

# <u>Création de l'interface graphique du</u> <u>soft :</u>

-Pour realiser se programme il faut crée :

- 3 label
- 1 cadre photo
- 2 commande boutton

Voila ceci est le stricte minimum pour réaliser se soft !! Mais bien sur vous pouvez personnaliser votre programme à volonté Voir utilisation de Visual Basic express 2005

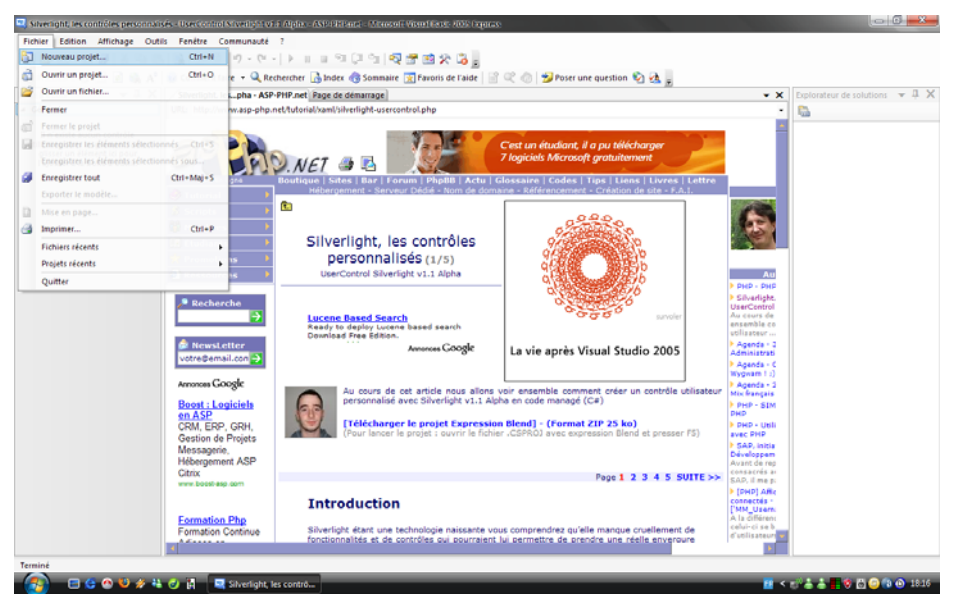

Faire Fichier Nouveau Projet

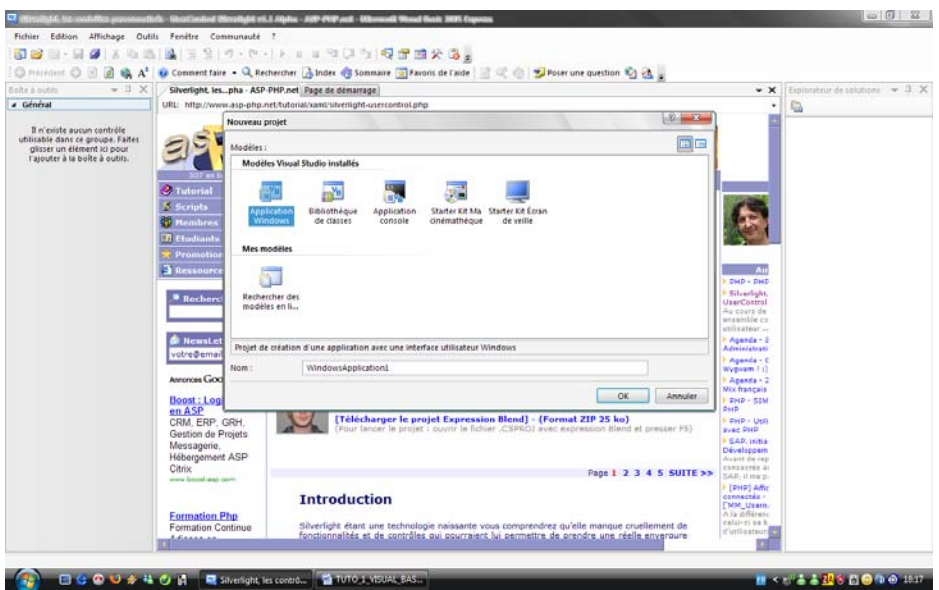

Cliquer sur « Application Windows » puis OK

| Fichier Edition Attichage Projet Générer Déboguer Données Format Outils Fenêtre Communauté ?                                                                                                    |     |                        |                      |  |
|----------------------------------------------------------------------------------------------------|-----|------------------------|----------------------|--|
| 、 3 久包 12 時間 (1 年) (1 年) (1 年) (1 年) (1 年) (1 年) (2 日) (2 日) (2 日) (2 日) (2 日) (2 日) (2 日) (2 日) (2 日) (2 日) (2 日) (2 日) (2 日) (2 日) (2 日) (2 日) (2 日) (2 日) (2 日) (2 日) (2 日) (2 日) (2 H) (2 H) |     |                        |                      |  |
| Bohe à outils v 0. X Form3.vb (Design) Silverlight, lespha - ASP-PHP.net   Page de démarrage                                                                                                    | + × | Explorateur de se      | olutions 👻 🖟 🗙       |  |
| D Tous les Windows Forms                                                                                                    |     | S 🖉 🖉 🗉 🖬              |                      |  |
| Contrôles communs                                                                                                    |     |                        | WindowsApplication1  |  |
| Rointeur                                                                                                    |     | - 🔛 My Proje           | ect                  |  |
| e Sutton                                                                                                    |     | Form1.vl               | 0                    |  |
| CheckBox                                                                                                    |     |                        |                      |  |
| E CheckedListBox                                                                                                    |     |                        |                      |  |
| s ComboBox                                                                                                    |     |                        |                      |  |
| T DateTimePicker                                                                                                    |     |                        |                      |  |
| A label D                                                                                                    |     |                        |                      |  |
| A Linklabel                                                                                                    |     |                        |                      |  |
| <ul> <li>ListBox</li> </ul>                                                                                                    |     |                        |                      |  |
| ### ListView                                                                                                    |     |                        |                      |  |
| MaskedTextBox                                                                                                    |     |                        |                      |  |
| C MonthCalendar                                                                                                    |     |                        |                      |  |
| min NotifyScon                                                                                                    |     |                        |                      |  |
| 12 NumericUpDown                                                                                                    |     | Explorateur            | Sources de d         |  |
| PictureSox                                                                                                    |     | Propriétés             | ~ 0 X                |  |
| C ProgressBar                                                                                                    |     | Form1 System W         | Indows Forms Form +  |  |
| RadioButton                                                                                                    |     | The fact of the second |                      |  |
| 💱 RichTextBox                                                                                                    |     | ≣! 2∔ Ш ≠              | 1.02                 |  |
| ant TestBox                                                                                                    |     | E Padding              | 0;0;0;0 *            |  |
| Sam Tooffip                                                                                                    |     | RightToLeft            | No                   |  |
| TreeView                                                                                                    |     | RightToLeftLay         | y False              |  |
| 😰 WebBrowser                                                                                                    |     | Showscon               | True                 |  |
| a Conteneurs                                                                                                    |     | Showshiaskea           | 100: 100             |  |
| R Pointeur                                                                                                    |     | StreStinShile          | keto.                |  |
| FlowLayoutPanel                                                                                                    |     | StartPosition          | WindowsDefault       |  |
| CroupBox                                                                                                    |     | Tag                    |                      |  |
| Panel                                                                                                    |     | Text                   | Form1                |  |
| SplitContainer                                                                                                    |     | TopMost                | False +              |  |
| TabControl                                                                                                    |     | Text                   |                      |  |
| TableLayoutPanel                                                                                                    |     | The text associate     | ed with the control. |  |
| Menus et barres d'outils                                                                                                    |     |                        |                      |  |
| Prét                                                                                                    |     |                        |                      |  |
|                                                                                                    |     |                        |                      |  |

Voila votre espace de travail est crée !! Passons à la création du design du soft

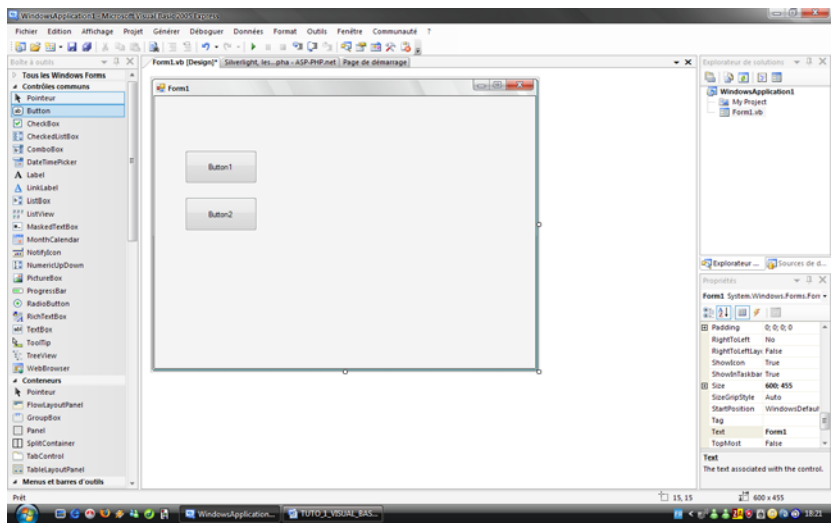

Crée 2 boutons et redimensionner les.

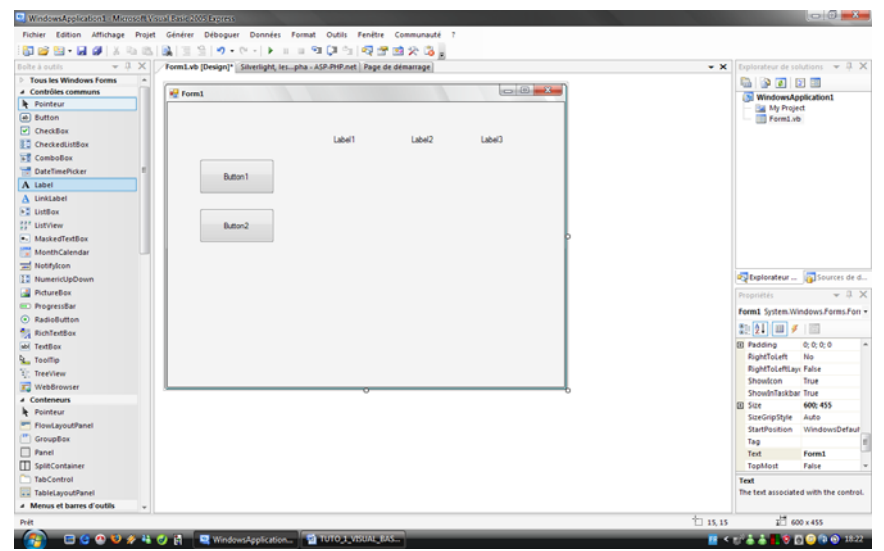

Crée 3 labels !!

| ite à outils 🐳 🕂 🗙                                                                                                    | Form1.vb [Design]* Silverlight, les_ph | a - ASP-PHP.net   Page de démarrage |        | - ×    | Explorateur de solutions 👻 🕂                                                                                                    |
|----------------------------------------------------------------------------------------------------|----------------------------------------|-------------------------------------|--------|--------|----------------------------------------------------------------------------------------------------|
| Tous les Windows Forms<br>Contrôles communs<br>t Pointeur<br>B Button                                                                                                    | 🙀 Form1                                |                                     |        |        | WindowsApplication1                                                                                                    |
| OrtekedistBee     OrtekedistBee     Orteked | Button 1<br>Button 2                   | Label1 Label2                       | Label3 |        | Captorateur Sources de<br>Prunisteis - B<br>Button 1 System Windows Forms J<br>Still 2.1 J J J J J J<br>Tabhdex 0<br>TabStop True<br>Tag<br>Tech Button 1 |
| vreaurowier<br>Conteneurs<br>Pointeur<br>FlowtayoutPanel<br>GroupBox<br>Panci<br>SpittContainer<br>TabControl<br>TabControl<br>TabControl                                                                                                    |                                        |                                     |        | &JOUER | Text<br>The fext associated with the contr                                                                                                    |

Renommer les boutons ps : (le & permet à souligner la 1<sup>er</sup> lettre du texte)

| C. WindowsApplication1 - Microsoft Visual Basis 2000 Express                                                                                                    |                      | X                  |
|----------------------------------------------------------------------------------------------------|----------------------|--------------------|
| Fichier Edition Affichage Projet Générer Déboguer Données Format Outils Fenêtre Communauté ?                                                                                                    |                      |                    |
| (1) (1) (1) (1) (1) (1) (1) (1) (1) (1)                                                                                                    |                      |                    |
|                                                                                                    | · Emborateur de colu | tions – II X       |
| Solita Visia Visia | Ph I Dh Ph I FR      |                    |
|                                                                                                    |                      |                    |
| Pointeur                                                                                                    | WindowsAppl          | lication1          |
| eb Button                                                                                                    | Form1.vb             |                    |
| CheckBox                                                                                                    |                      |                    |
| C CheckedListBox 0 0                                                                                                    |                      |                    |
| ▶ ComboBox                                                                                                    |                      |                    |
| DateTimePicker E 0 0 0                                                                                                    |                      |                    |
| A tabel gooden                                                                                                    |                      |                    |
| A Linklabel                                                                                                    |                      |                    |
| b) ListBox                                                                                                    |                      |                    |
| 22 UstView QUITER                                                                                                    |                      |                    |
| MaskedTextBox                                                                                                    |                      |                    |
| MonthCalendar                                                                                                    |                      |                    |
| - NotifyIcon                                                                                                    |                      |                    |
| 12 NumericUpDown                                                                                                    | Explorateur          | Sources de d       |
| PictureBox                                                                                                    | Propriétés           | - 1 X              |
| I ProgressBar                                                                                                    | Label2 Surtem Wine   | down Forms Lab.    |
| RadioButton                                                                                                    | Cable System with    | www.sirvinis.cov - |
| RichTestBox                                                                                                    | 21 21 III 🖉          | 100                |
| w TextBox                                                                                                    | Margin 3             | 3; 0; 3; 0 🌰       |
| k Too∏ip                                                                                                    | MaximumSize          | 0;0                |
| TreeView                                                                                                    | MinimumSize 0        | 2; 0               |
| 🕎 WebBrowser                                                                                                    | Redding (            | hend b. o. o. o    |
| <ul> <li>Conteneurs</li> </ul>                                                                                                    | RightTol eft         | No.                |
| Reported Former                                                                                                    | E Size 1             | 109; 68            |
| FlowLayoutPanel                                                                                                    | Tabindex 1           |                    |
| CroupBox                                                                                                    | Tag                  |                    |
| Panel                                                                                                    | Text                 |                    |
| LU spitContainer                                                                                                    | TextAlign 1          | ropLeft v          |
| TabControl                                                                                                    | Text                 |                    |
| W TableLayoutPanel                                                                                                    | The text associated  | with the control.  |
| A Menus et barres d'outils 🗸                                                                                                    |                      |                    |
| Prét                                                                                                    | 27 📰 109             | x 68               |
| 😭 🖂 🔆 🖓 🖏 🦑 🦉 🕅 🔍 WindowsApplication 📷 TUTO 3_VISUAL BAS                                                                                                    | < 🗗 🛎 📥 🛃 🕸 🖾        |                    |

Modifier les propriétés du Labels : TextAlign : Middle Center Front : Police souhaitée BorderStyle : Fixed 3D (pour un effet 3D de la fenêtre) Backcolor : Couleur de fond du bouton Autosize : False (permet de redimensionner le label comme on souhaite) Text : rien du tout car on souhaite afficher du texte. Voila ce qu'il y a effectuer pour les labels

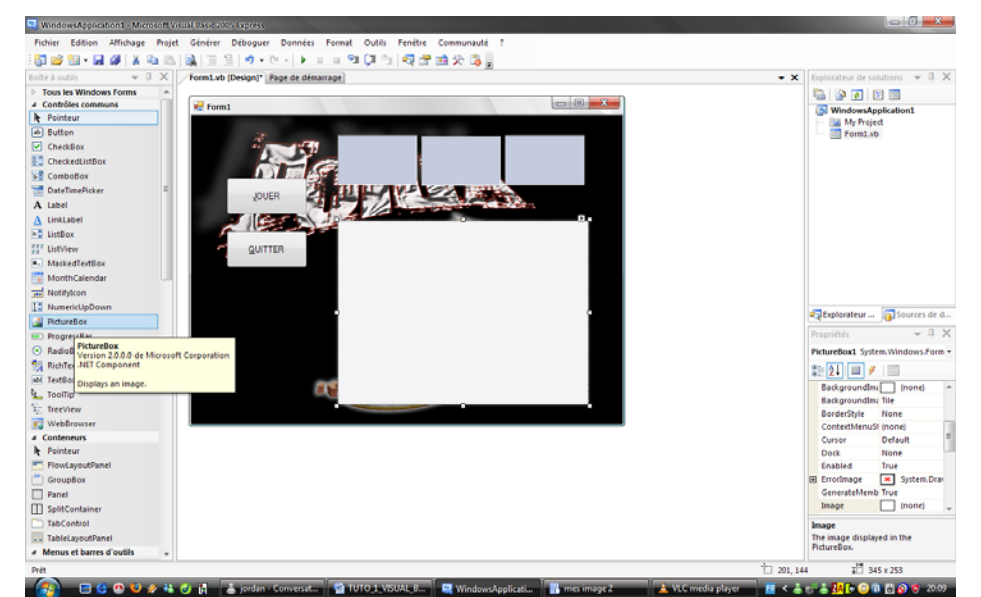

Voila crée un Picture Box Dans les propriétés trouver Visible et mettre False

Voila on a enfin terminé le design du soft

## <u>Création et réalisation du</u> <u>programme :</u>

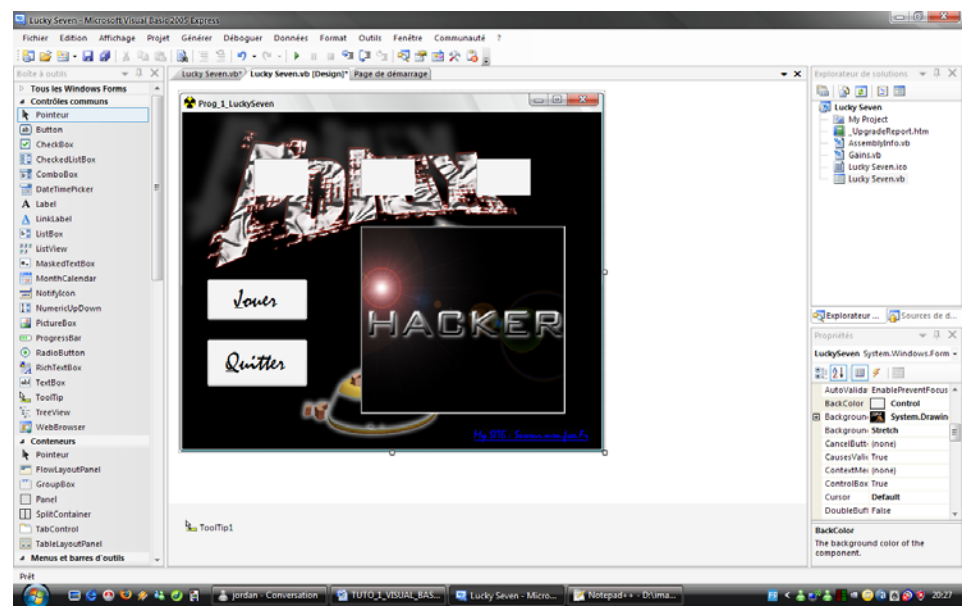

Double cliquer sur le bouton QUITTER

| one a outro 👻 🕂 🗡                                                                                                    | Lucky Seven.vb* Lucky Seven.vb (Desig                                                                                                    | gri"   Page de demarrage                                                                                                    | • ×             | Explorateur de solutions + 4                                                                                                    |
|----------------------------------------------------------------------------------------------------|----------------------------------------------------------------------------------------------------|----------------------------------------------------------------------------------------------------|-----------------|----------------------------------------------------------------------------------------------------|
| 4 Général                                                                                                    | St LuckySeven                                                                                                    | <ul> <li>Déclarations)</li> </ul>                                                                                                    | -               | 🖷 🖗 🕢 🗵 🗐                                                                                                    |
| In mente soon conside<br>inside of a soon consideration of the<br>generation of the entropy of the sound<br>Reputer is it both a outline<br>and the sound of the sound of the sound of the<br>Reputer is its both a outline of the sound of the<br>Reputer is its both a outline of the sound of the sound of the<br>Reputer is its both a outline of the sound of the sound of the<br>Reputer is its both a outline of the sound of the sound of the sound of the<br>Reputer is its both a outline of the sound of the sound of the sound of the<br>Reputer is its both a outline of the sound of the sound of th | Ted IF<br>LEITAR.Text = T<br>FEE Sub<br>Frivate Sub Lockyler<br>Radoomic()<br>Frivate Sub Lockyler<br>Radoomic()<br>Frivate Sub Labels_0<br>Frivate Sub Labels_0<br>Frivate | Taux(Gains, Farties)<br>D_clink(B)Val eventSender &s System:Object, B)Val eventArgs &s System:EventArgs<br>ven_Load(B)Val eventSender &s System.Object, B)Val eventArgs &s System.EventArgs<br>Click(B)Val sender &s System.Object, B)Val e &s System.EventArgs)<br>Click(B)Val sender &s System.Object, B)Val e &s System.EventArgs)<br>Click(B)Val sender &s System.Object, B)Val e &s System.EventArgs)<br>Click(B)Val sender &s System.Object, B)Val e &s System.EventArgs)<br>Click(B)Val sender &s System.Object, B)Val e &s System.EventArgs)<br>Click(B)Val sender &s System.Object, B)Val e &s System.EventArgs)<br>Elick(B)Val sender &s System.Object, B)Val e &s System.EventArgs)<br>Click(B)Val sender &s System.Object, B)Val e &s System.EventArgs)<br>Click(B)Val sender &s System.Object, B)Val e &s System.EventArgs)<br>Click(B)Val sender &s System.Object, B)Val e &s System.EventArgs)<br>Click(B)Val sender &s System.Object, B)Val e &s System.EventArgs)<br>Click(B)Val sender &s System.Object, B)Val e &s System.EventArgs)<br>Click(B)Val sender &s System.Object, B)Val e &s System.EventArgs)<br>Click(B)Val &s System.Object, B)Val e &s System.EventArgs)<br>Click(B)Val &s System.Object, B)Val e &s System.EventArgs)<br>Click(B)Val &s System.Object, B)Val e &s System.EventArgs)<br>Click(B)Val &s System.Object, B)Val e &s System.EventArgs)<br>Click(B)Val &s System.Object, B)Val e &s System.EventArgs)<br>Click(B)Val &s System.Object, B)Val e &s System.EventArgs)<br>Click(B)Val eventEventArgs<br>Click(B)Val eventEventArgs<br>System.EventArgs<br>System.EventArgs | entArc<br>Inage | Construction Construction Cons |
|                                                                                                    | End Class                                                                                                    |                                                                                                    | -               |                                                                                                    |
|                                                                                                    |                                                                                                    |                                                                                                    |                 |                                                                                                    |

#### Entrer le code suivant celui en rouge

Private Sub Command2\_Click(ByVal eventSender As System.Object, ByVal eventArgs As System.EventArgs) Handles Command2.Click End

End Sub

Maintenant cliquer sur Jouer !!

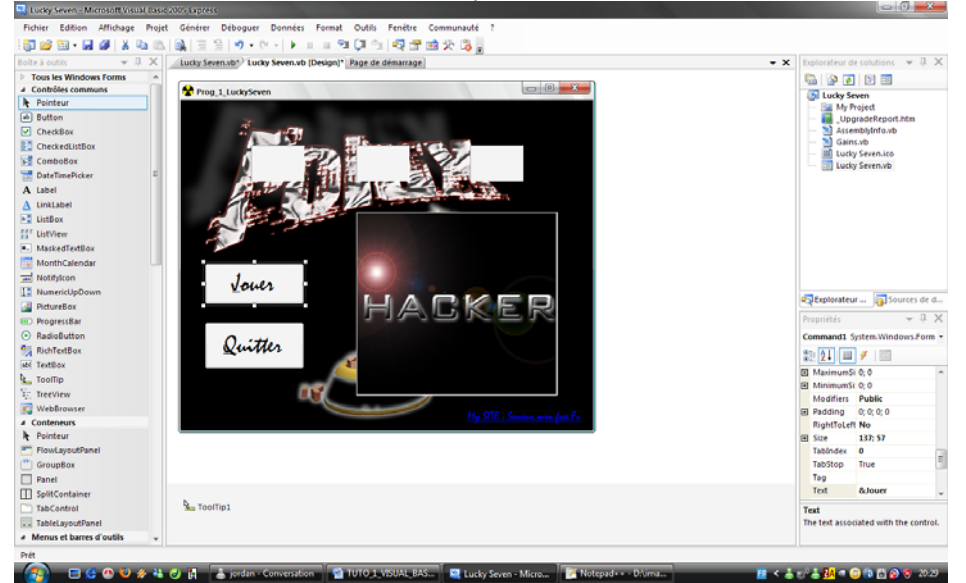

On voit le code vide à compléter :

Compléter

Private Sub Command1\_Click(ByVal eventSender As System.Object, ByVal
eventArgs As System.EventArgs) Handles Command1.Click
 Image1.Visible = False 'l image nes pas visible
 Label1.Text = Int(Rnd() \* 10) 'valeur de 0 à 9 à génerer
 Label2.Text = Int(Rnd() \* 10) 'valeur de 0 à 9 à génerer
 Label3.Text = Int(Rnd() \* 10) 'valeur de 0 à 9 à génerer
 Parties = Parties + 1 'nombre de partie
 ' Si l'un des nombres est 7, afficher l'image & émettre un bip:
 If (CDbl(Label1.Text) = 7) Or (CDbl(Label2.Text) = 7) Or
(CDbl(Label3.Text) = 7) Then

### **TUTO BY POLUX-01**

```
Image1.Visible = True
Beep()
Gains = Gains + 1
End If
End Sub
```

Voila le programme est terminer il vous manque plus qu'a le tester

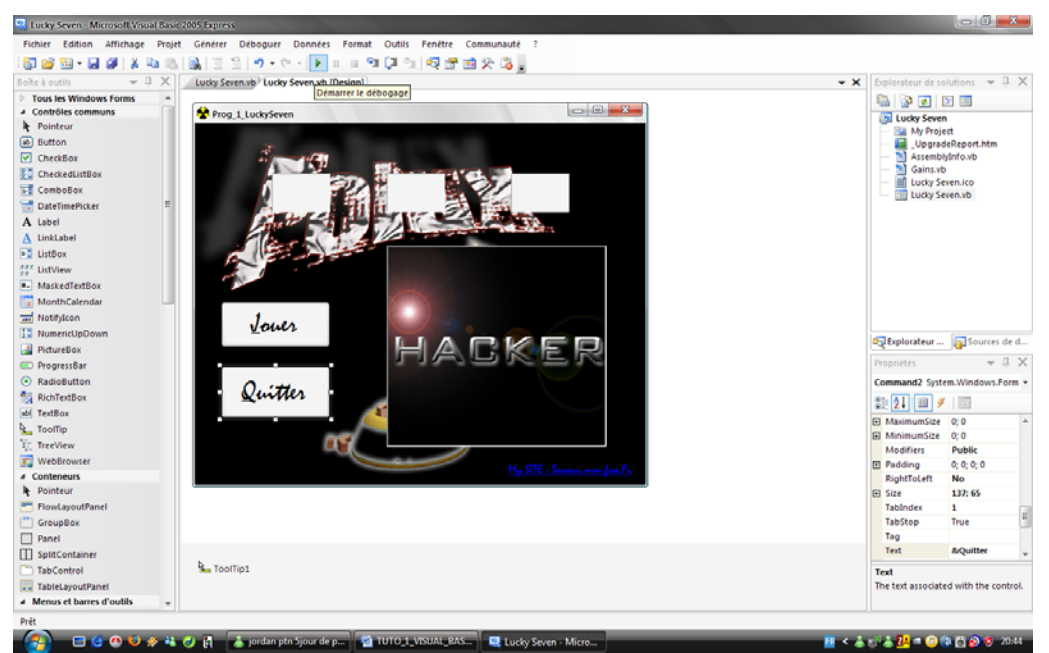

Appuyer sur le petit bouton permettant de tester le programme !!!

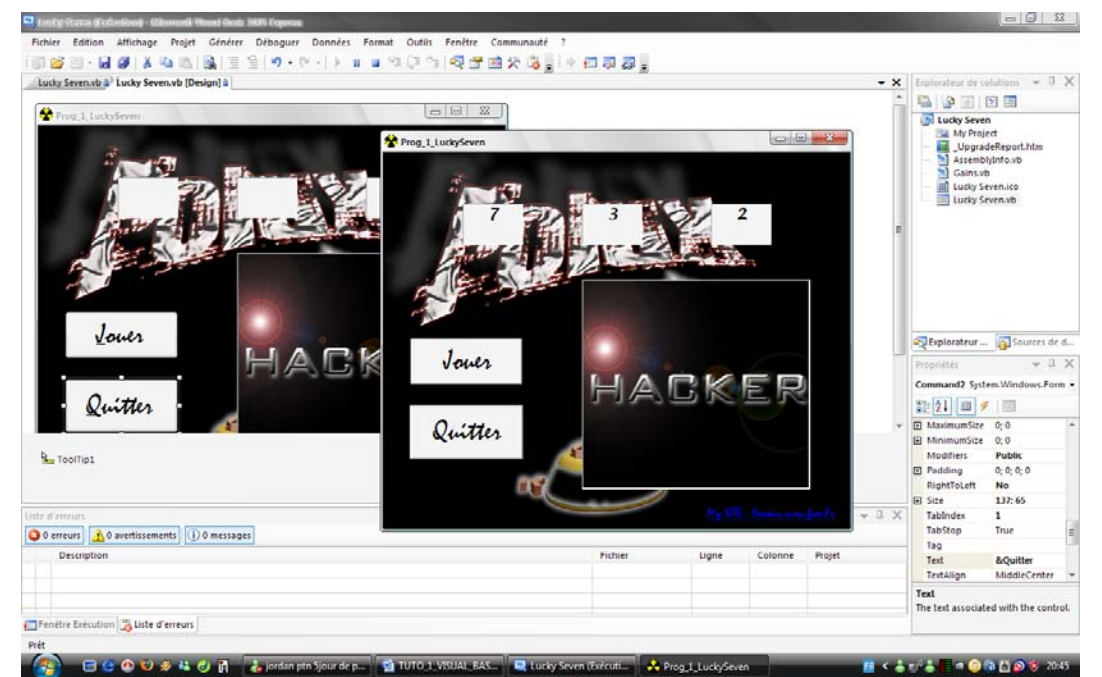

Appuyer plusieurs fois sur le bouton jouer pour voir si le programme fonctionne si il fonctionne vous avez réalisé votre 1<sup>er</sup> programme !!!!

**TUTO BY POLUX-01** 

### Voila tutorial terminer si vous avez des questions n'hésiter pas à m'envoyer un EMAIL à <u>Hack71@hotmail.fr</u>